## STEP 6. ヘッダー・フッターの挿入

#### <u>1. ヘッダーとフッター</u>

答ページの先頭にページ番号や日付といった情報を表示する エリアをヘッダーと言い、答ページの下にあるエリアをフッタ ーと言います。 ヘッダーやフッターに入力した文字は間じ内容が各ページ に表示され、それぞれのエリアは左・中央・右の3つに分れ ています。

ます。

出来れいーの湯

| Page I         |                                                                                                    |       |     | ľ               |                                                                                                    |                                                                                                    | Post 8 : 2010/4 |
|----------------|----------------------------------------------------------------------------------------------------|-------|-----|-----------------|----------------------------------------------------------------------------------------------------|----------------------------------------------------------------------------------------------------|-----------------|
| 日本カレー          | -の会 会員名領                                                                                                    | ŧ.    |     |                 |                                                                                                    |                                                                                                    |                 |
| 名前             | SUNT                                                                                                    | 12.51 | 车前  | 調生白 此法          | 1 新通河県                                                                                                    | カレーの食べ方                                                                                                    | 1               |
| 2011年 11月      | かわの あきら                                                                                                    |       | 45  | 1963/9/12 0 1   | 福井県                                                                                                    | 右ルー・せき止め派                                                                                                    |                 |
| 長崎曽            | ながさき ゆたか                                                                                                    | 勇     | 65  | 1943/7/9 日間     | 福島県                                                                                                    | 右ルー・せき止め調                                                                                                    | かくうえ            |
| 浅县 未来          | あさみ みらい                                                                                                    | 25    | 61  | 1948/2/16 AB型   | 詳然県                                                                                                    | ぶっかけ・せき止め話                                                                                                    | 「夕~ ごの戸の」       |
| 遼山 六郎          | とおやまろくろう                                                                                                    | 91    | 29  | 1980/12/31 0世   | Autom                                                                                                    | ぶっかけ・せき止め派                                                                                                    | 合ヘーシの上の         |
| 西村 清介          | 10105 23417                                                                                                    | 91    | 78  | 1933/4/15 A型    | 東京郡                                                                                                    | をルー・ルー改め返                                                                                                    | よはく ぶぶん         |
| 川田圭            | かわはた けい                                                                                                    | 男     | 58  | 1951/8/29 〇型    | 東京相                                                                                                    | 在ルー・せき止め派                                                                                                    | 金白部分にあるの        |
| 村松三香           | むらまつ さんせい                                                                                                    | 男.    | 30  | 1060/4/3 0型     | 北海道                                                                                                    | 友ルー・せき止め調                                                                                                    |                 |
| 西本 雄           | にしもとけん                                                                                                    | 9     | 75  | 1834/11/12 0型   | 神奈川県                                                                                                    | 在ルー・別口派                                                                                                    |                 |
| 宮坂 龍           | みやさか あつし                                                                                                    | 乳     | 09  | 1940/9/4 A型     | 石炭泉                                                                                                    | 在ルー・ルー取め湯                                                                                                    | をヘッターといい        |
| 催坡 大樹          | ほさか ひろき                                                                                                    | 38    | 48  | 1951/10/11 〇型   | 茨城県                                                                                                    | ぶっかけ・せき止め話                                                                                                    |                 |
| 中根 翔太          | なかねしょうた                                                                                                    | 91    | 48  | 1961/12/21 0型   | 89 (III) (M.                                                                                                    | 左ルー・常せ思せ語                                                                                                    | + <b>d</b>      |
| 成親一樹           | なるせ かずき                                                                                                    | 91    | 38  | 1971/7/10 A型    | 福島県                                                                                                    | 早前ルー・ナン派                                                                                                    | A 3 0           |
| 川台 毫次          | かわいりゅうじ                                                                                                    | 男     | 190 | 1929/6/24 〇型    | 宮崎県                                                                                                    | 左ルー・飛ぜ混ぜ洞                                                                                                    |                 |
| 秘质 隼士          | さかきぼら しゅんじ                                                                                                    | 男.    | 59  | 1851/3/30 A型    | 岐阜県                                                                                                    | 左ルー・最ぜ混ぜ減                                                                                                    |                 |
| 板元 敏色          | さかもととしや                                                                                                    | .93   | 57  | 1952/12/13 〇型   | 東京都                                                                                                    | 右ルー・せき止め調                                                                                                    |                 |
| 八米 ノブヒコ        | やぎのぶひこ                                                                                                    | 乳     | 22  | 1887/7/4 日間     | 北線県                                                                                                    | 左ルー・ルー改め潮                                                                                                    | 1               |
| 我口有二           | INFO DATE                                                                                                    | 舅     | 95  | 1954/5/13 日間    | 愛知常                                                                                                    | ぶっかけ・せき止め派                                                                                                    | 1               |
| 含田 雅厚          | かねだ まさひこ                                                                                                    | 男     | 31  | 1978/0/28 日型    | 三世界                                                                                                    | 右ルー・ゼき止め調                                                                                                    | 1               |
| 通用とロ           | あさだ ひろ                                                                                                    | 明     | 28  | 1982/2/22 〇型    | 東京都                                                                                                    | ぶっかけ・ルー液的紙                                                                                                    | 1               |
| 小川 敦康<br>建築 由小 | 8070 #20%                                                                                                    | 7     | 34  | 1975/4/23 ABD   | ANN                                                                                                    | なん~~ せきよの詞                                                                                                    |                 |
| A #1 5810      | AN 121.57                                                                                                    | 18    | 63  | 1947/5/1049     | 640.8                                                                                                    | だっかけ-はきけか湯                                                                                                    | 1               |
| 35 Ht          | Tol-L Mant-                                                                                                    | 11    | 04  | 1943/11/7 859   | A+-5111                                                                                                    | ぶっかけっせきため湯                                                                                                    | 1               |
| 植物 ノブドコ        | 38 # 3 0 400                                                                                                    | -     | 62  | 1940/8/25 01    | 9108                                                                                                    | ガルー・せきまめ湯                                                                                                    | 1               |
| BOD N          | STREET LIPA                                                                                                    | -     | 42  | 1912/7/11 419   | 于服务                                                                                                    | 方ふー・ガザボザ湯                                                                                                    | 1               |
| 会子 ジョージ        | かねこじょーじ                                                                                                    | -     | 55  | 1954/8/21 AB    | 28-0111-64                                                                                                    | 手前长                                                                                                    | 1               |
| 東王たかお          | こだまたかお                                                                                                    | 91    | 20  | 1989/10/4 0.8   | 45.00.00                                                                                                    | 第几                                                                                                    |                 |
| 小四朝日           | CIEL LKA                                                                                                    | 11    | 44  | 1953/11/29 0 81 | 100011100                                                                                                    | 友ルー・せきまめ湯                                                                                                    |                 |
| ●田 みはま         | LIFE ADD                                                                                                    | 4     | 42  | 1967/9/5/849    | 大阪府                                                                                                    | ぶっかけ-東京さめ第                                                                                                    | 各ヘージの下の         |
| 1210 00-7-     | 8:28:000                                                                                                    | *     | 23  | 1975/1/31 455   | 246                                                                                                    | あっかけいせきまめ湯                                                                                                    |                 |
| 大森由樹           | ALB: 4.1 (1.5 A                                                                                                 | 4     | 24  | 1885/12/18/089  | 文田県                                                                                                    | 方ムー・野ザ港ゲ道                                                                                                    |                 |
| 2              | ADEALS                                                                                                    | *     | 42  | 1962/10/28 081  | AL IN AL                                                                                                    | 第ルー・おけませば                                                                                                    | ホロ部ケにのるり        |
|                | the second second second second second second second second second second second second second second second se |       |     |                 | a manufacture of the second second second second second second second second second second second second second | the second second |                 |

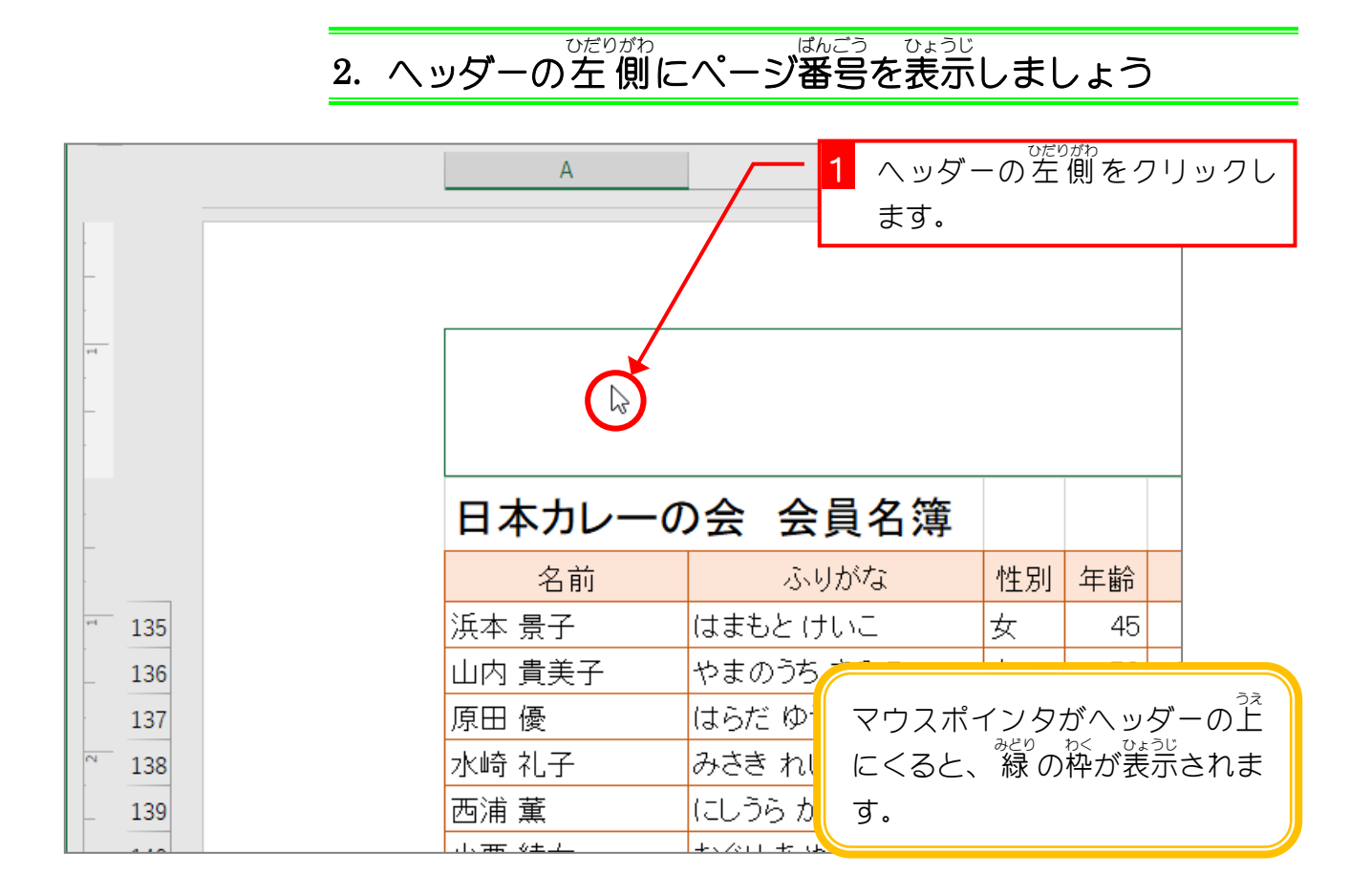

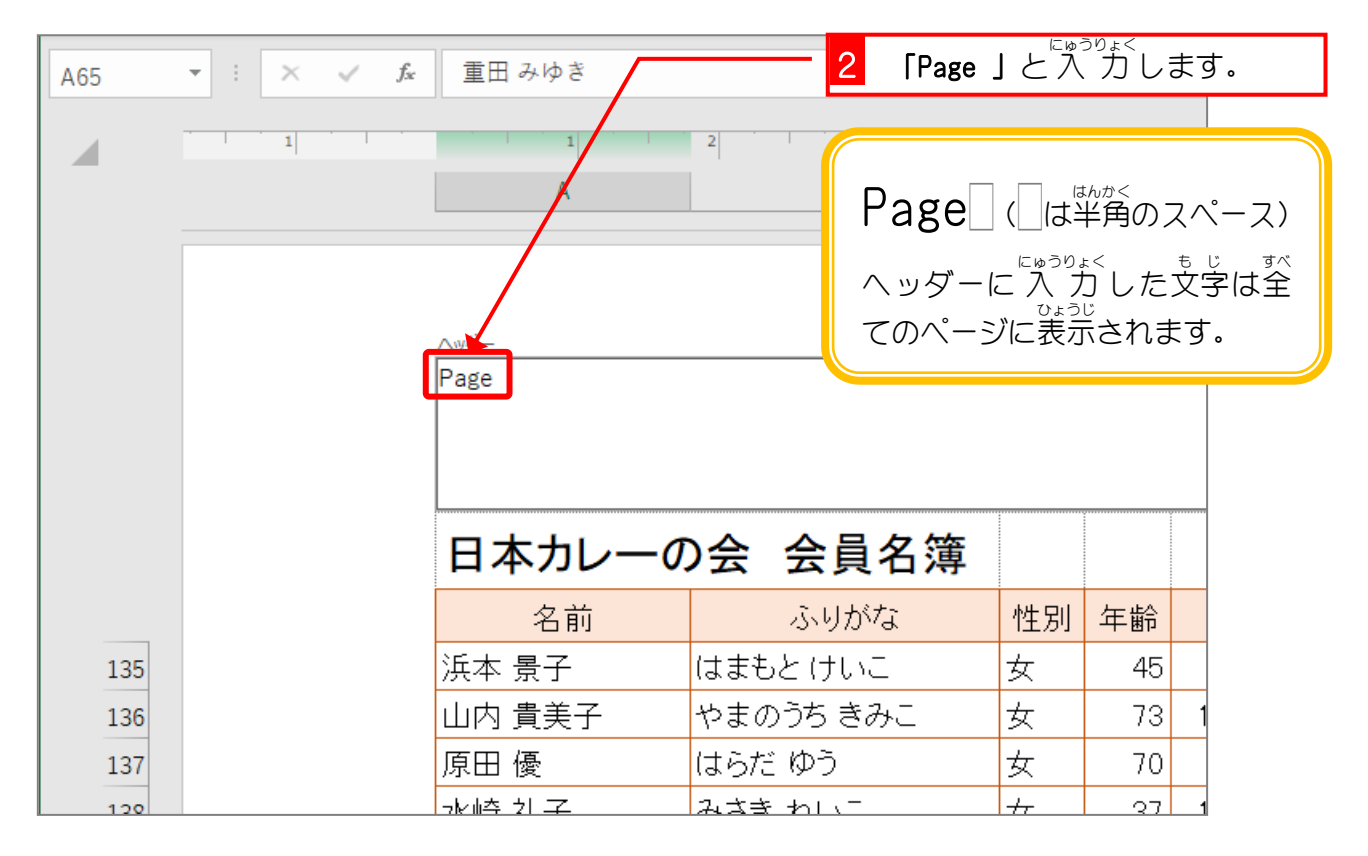

|                                                                                                    | a                                          | 3 「ページ番号」をクリックしま                          |
|----------------------------------------------------------------------------------------------------|--------------------------------------------|-------------------------------------------|
| ファイル ホーム 挿入 ページし                                                                                           | ノイアウト 数式 データ 校閲 表:                         | ਰੇ.                                       |
|                                                                                                    | 🕒 📄 🖬 🖽 📑                                  | → 日本語ページ                                  |
| <ul> <li>ヘッダー フッター</li> <li>ページ</li> <li>ページ数 現在の</li> <li>★</li> <li>★</li> <li>番号</li> <li>日付</li> </ul> | 現在の ファイルの ファイル名 シート名 図 図(<br>時刻 パス 書式)     | ・<br>の へッダーに フッターに<br>設定 移動 移動 □ 奇数/偶数/   |
| ヘッダーとフッター                                                                                                  | ヘッダー/フッター要素                                | ナビゲーション                                   |
| A65 🔻 : 🗙 🗸 fx                                                                                             | 重田 みゆき                                     |                                           |
|                                                                                                    | &[ページ番号]<br>と入力されま<br>した。<br>Page &[ページ番号] | 3 4 5<br>B C D                            |
|                                                                                                    |                                            | &[ページ蕃号] の場所にはそ<br>のページのページ番号が表示さ<br>れます。 |

|       | A<br>ハッダー<br>Page &[ページ番号] | 4 ヘッダ-<br>ます。<br>枠の外なり<br>もかまいき | -の枠の<br>らどこ<br>きせん。 | ♪<br>外を?<br>をクリ | フリッ<br> <br>ック | ックし |
|-------|----------------------------|---------------------------------|---------------------|-----------------|----------------|-----|
|       | 日本カレーの                     | の会 会員名簿                         |                     |                 |                |     |
|       | 名前                         | ふりがな                            | 性別                  | 年齢              |                |     |
| - 135 | 浜本 景子                      | はまもと けいこ                        | 女                   | 45              |                |     |
| _ 136 | 山内 貴美子                     | やまのうち きみこ                       | 女                   | 73              | 1              |     |
| 137   | 原田 優                       | はらだ ゆう                          | 女                   | 70              |                |     |
| № 138 | 水崎 礼子                      | みさき れいこ                         | 女                   | 37              | 1              |     |
| 139   | 西浦 薫                       | にしうら かおる                        | 女                   | 41              |                |     |
| 140   | 小栗 綾女                      | おぐりあやめ                          | 女                   | 30              |                |     |

|       | A<br>ヘッダ<br>に「Pag<br>されま<br>Page 3 | ーの左側<br>e 3」と表示<br>した。 |                                  | C         | D     |            |      |
|-------|------------------------------------|------------------------|----------------------------------|-----------|-------|------------|------|
|       | 日本カレーの                             | )会 会                   | 員名簿                              |           |       |            |      |
|       | 名前                                 | ي: ا                   | りがな                              | 性別        | 年齢    |            |      |
| 135   | 浜本 景子                              | はまもとけ                  | けいこ                              | 女         | 45    |            |      |
| 136   | 山内 貴美子                             | やまのうち                  | きみこ                              | 女         | 73    | 1          |      |
| 137   | 原田 優                               | はらだゆう                  |                                  | 1         |       |            |      |
| ∾ 138 | 水崎 礼子                              | みさき れ <mark></mark>    | テキストで                            | では3へ      | ニージの  | $ \land $  | ッダー  |
| _ 139 | 西浦 薫                               | にしうら カ                 | を表示して                            | いるの       | )で「Pa | age        | 3] と |
| 140   | 小栗 綾女                              | おぐりあ+                  | 表示されま                            | ミしたた      | 『、別の  | <b>റ്-</b> | ージを  |
| m     |                                    | *****                  | 表示すれ<br><sup>ひょうじ</sup><br>表示されま | ばその<br>す。 | パーミ   | ジョ         | 昏らが  |

#### 3. フッターの右側にファイル名を表示しましょう

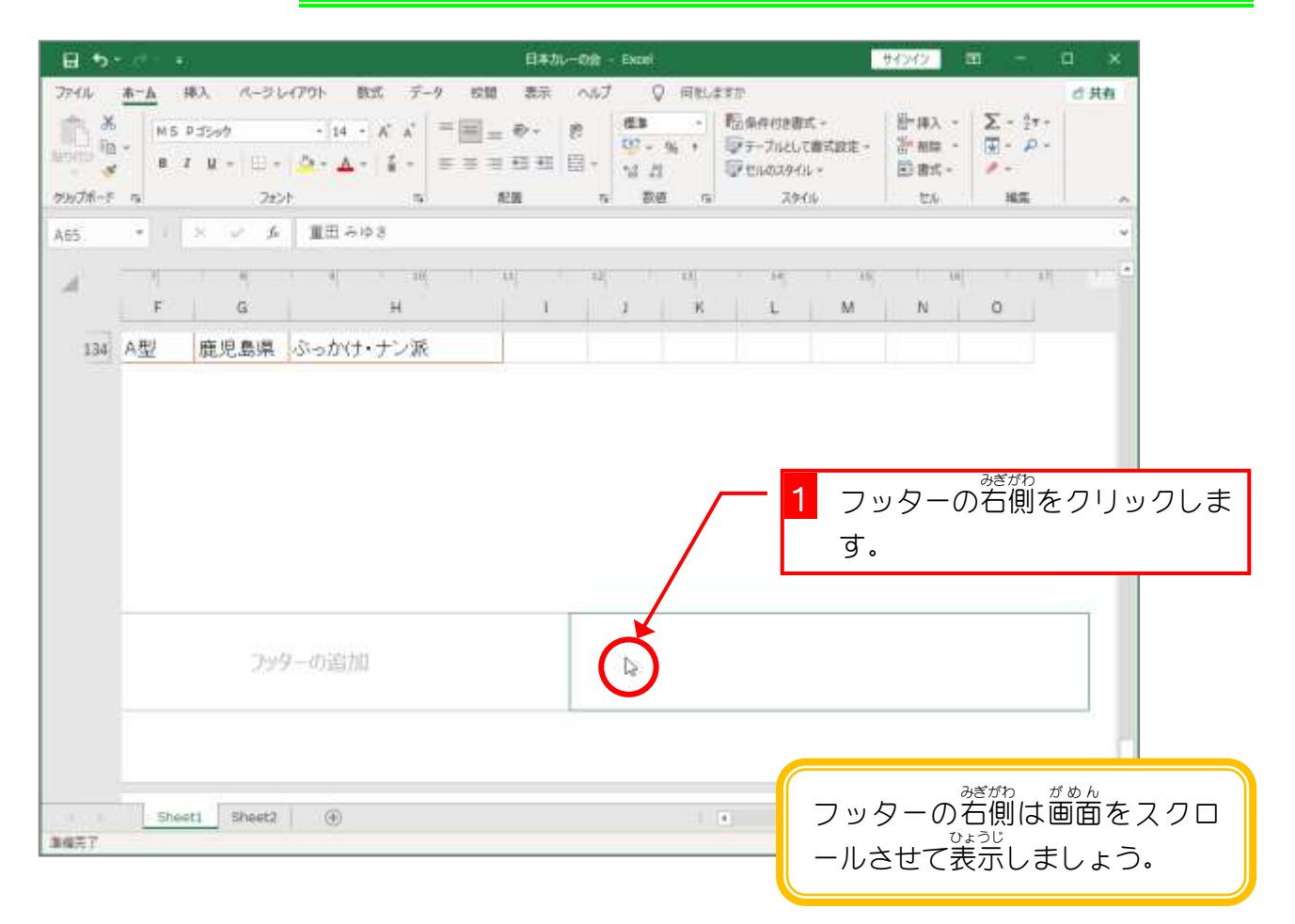

- 77 -

Excel2016 上級 2

| 2                 | 「ヘッダーとフッター」<br>をクリ                         |                                                   |
|-------------------|--------------------------------------------|---------------------------------------------------|
| B                 | ックします。                                     | 日本カレーの会 - Excel                                   |
| ファイル              | ホーム 挿入 ページレイアウト 数式                         | データ 校閲 表示 ヘルプ <u>ヘッダーとフッター</u>                    |
|                   | ) 🕼 🖺 🕞 🕒                                  |                                                   |
| ヘッダー フッち<br>~ ~ ~ | 2- ページ ページ数 現在の 現在の ファイルの フ<br>番号 日付 時刻 パス | アイル名 シート名 図 図の ヘッダーに フッターに<br>書式設定 移動 移動 □ 奇数/偶数/ |
| ヘッダーとフック          | า- ^ง/จ-/วง/จ-                             | 要素 ナビゲーション                                        |
| A65               | ▼ : × ✓ fx 重田 みゆき                          |                                                   |
|                   | 7 8 9                                      | 10 11 12 13 14                                    |
| _                 | F G                                        | н <u>3</u> [ファイル名] をクリックしま                        |
| 134               | A型 鹿児島県 ぶっかけ・ナ                             | ン派す。                                              |
|                   |                                            |                                                   |
|                   |                                            |                                                   |
|                   |                                            |                                                   |
|                   |                                            |                                                   |
|                   |                                            |                                                   |
|                   |                                            |                                                   |

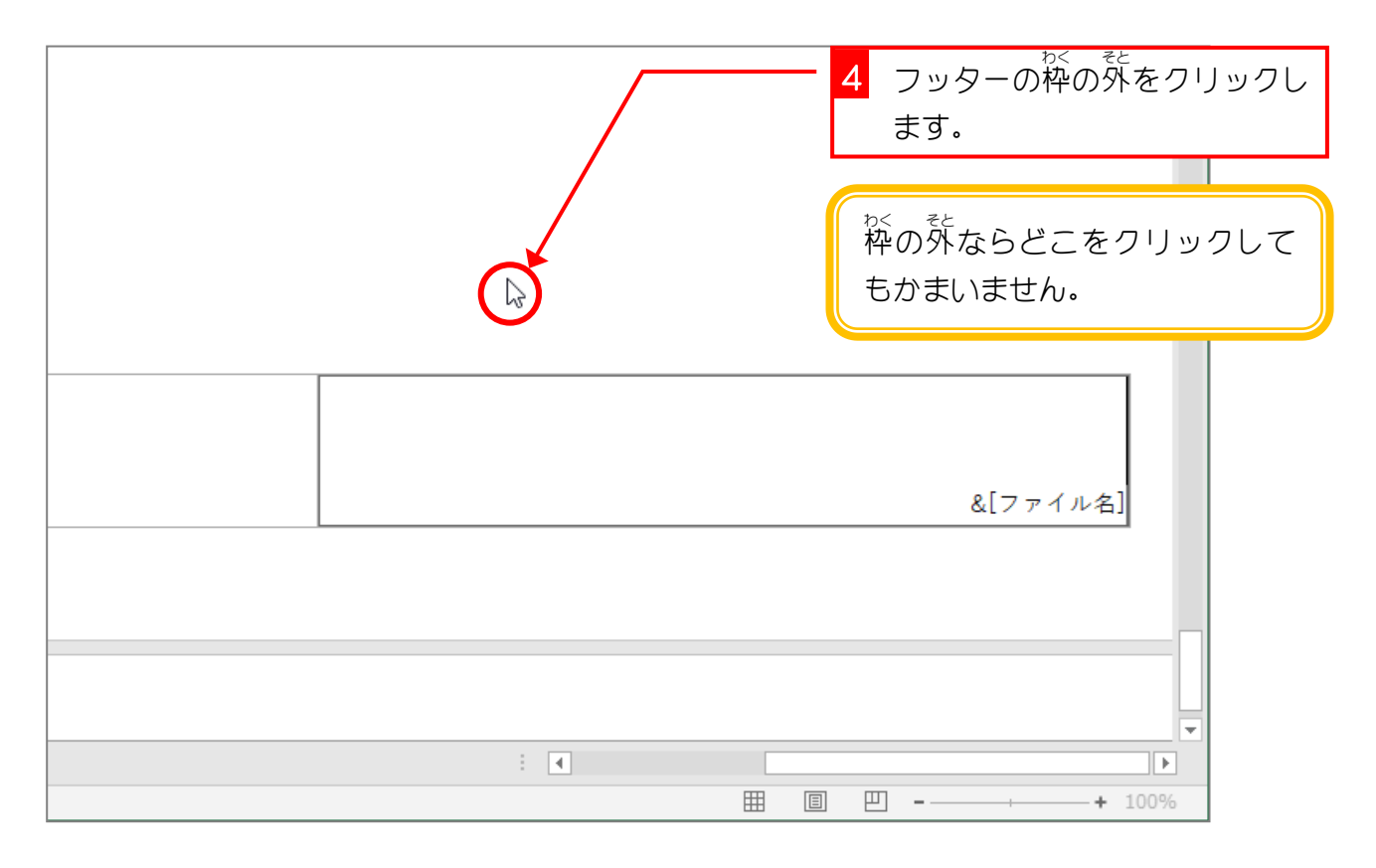

|     |  |  | (                | フッタファイ | ?-の。名<br>?ル名 |  |
|-----|--|--|------------------|--------|--------------|--|
| : ( |  |  | 本カレ <sup>、</sup> | ーの会    |              |  |

### 4. 全てのページに表示されているか確認しましょう

| A65 |   | f     f         1 ページ<br>ダーには「I<br>と表示され<br>す<br>Page 1 | 1 画面をつ<br>の先頭を<br>の先頭を<br>にていま<br>「CtrI」キ<br>キーを押し<br>「CtrI」・ | くクロー<br>を示し<br>ーを拒<br>ノてもた<br>- 「Hom | -ルさセ<br>ノます。<br>しなが<br>かまいま<br>e」 | せて<br>ら「<br>させ, | シート<br>Home」<br>ん。 |
|-----|---|---------------------------------------------------------|---------------------------------------------------------------|--------------------------------------|-----------------------------------|-----------------|--------------------|
|     | 1 | 日本カレー                                                   | -の会 会員名簿                                                      |                                      |                                   |                 |                    |
|     | 2 | 名前                                                      | ふりがな                                                          | 性別                                   | 年齢                                |                 |                    |
|     | 3 | 川野 明                                                    | かわの あきら                                                       | 男                                    | 55                                |                 |                    |
| _   | 4 | 長崎 豊                                                    | ながさき ゆたか                                                      | 男                                    | 75                                |                 |                    |
|     | 5 | 浅見 未來                                                   | あさみ みらい                                                       | 男                                    | 70                                |                 |                    |
| 2   | 6 | <b>遠山</b> 六郎                                            | とおやま ろくろう                                                     | 里                                    | 38                                | 1               |                    |

Excel2016 上級 2

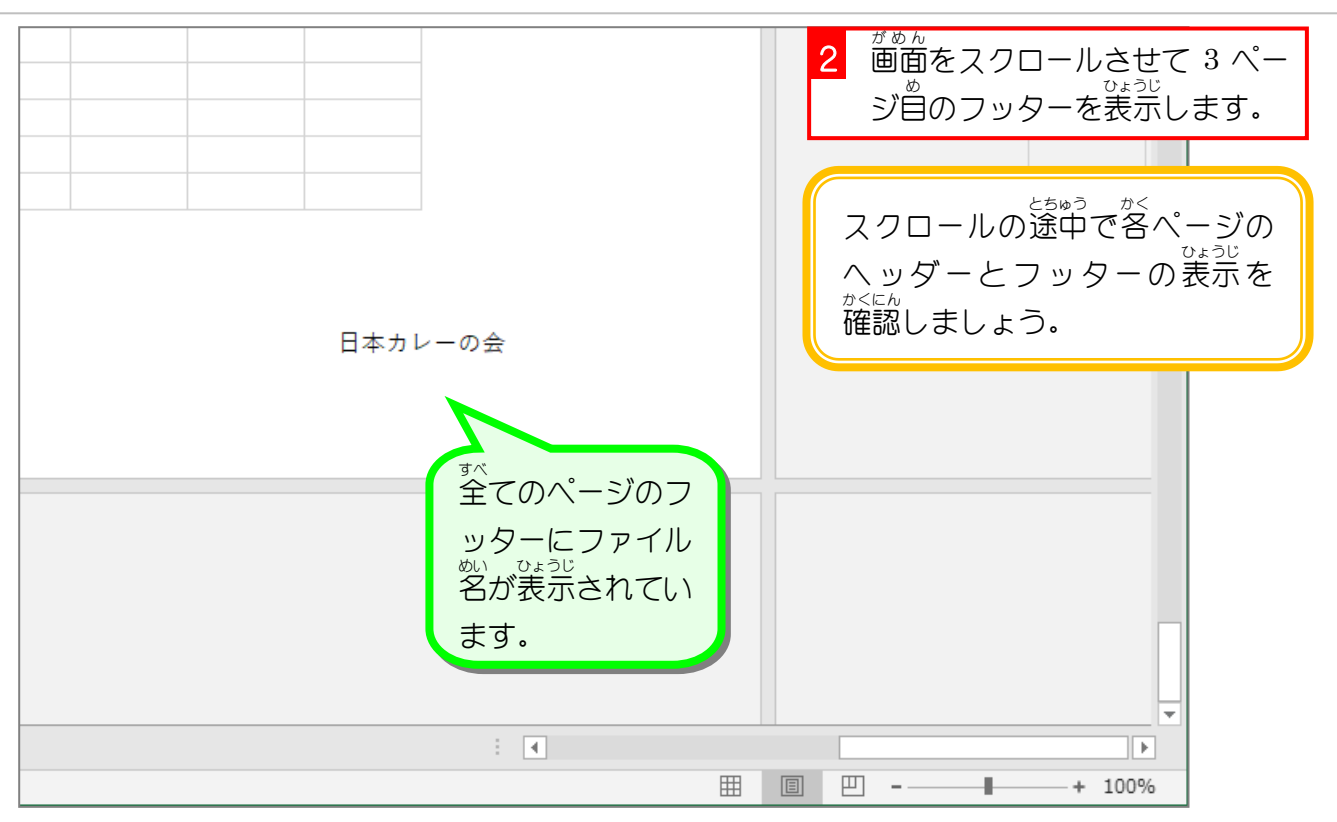

| <b>しまり。 そうしま</b><br>ヘッダーの右側に「作成日:2021/9/23」と表示しましょう。(日付は現在の日付を表示<br>ます。)                  |
|-------------------------------------------------------------------------------------------|
| 12     13     14     15     16     17     18     19       J     K     L     M     N     O |
| 作成日:2021/9/23                                                                             |
| ロイは「現在の日付」を使って<br>にゅうりょく<br>入力するのでテキストの日付<br>とは異なります。                                     |
|                                                                                           |

# STEP 7. ヘッダー・フッターの文字の書式を変更する

### ヘッダーの右側に入力した日付のフォントサイズを 「20」ptに、フォントの色を「赤」に変更しましょう

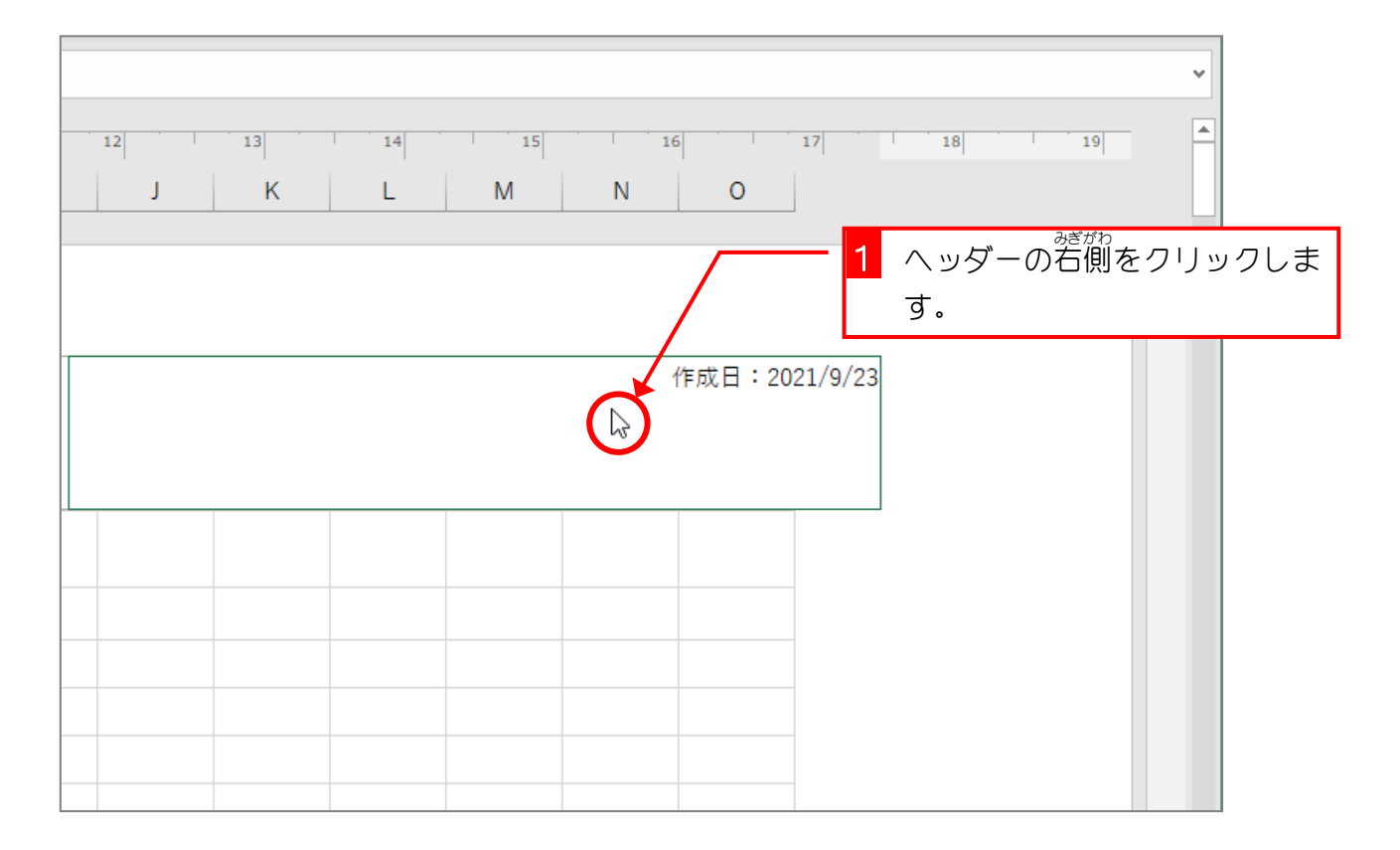

| u srager                     | <sup>3</sup> 2 「ホーム」をクリックします。          |
|------------------------------|----------------------------------------|
| ファイル <b>ホーム</b> 挿入 ページ レイアウト | 数式 データ 校閲 表示 ヘルプ ヘッダーとフッター 🖓           |
|                              |                                        |
|                              | 8 3 フォントサイズの ▼ をクリッ<br>9 10 7します。      |
| A65 ▼ : × ✓ fx 重:            | 11                                     |
| 9 10 10                      | 12 12 13 <mark>4 [20]</mark> をクリックします。 |
| Н                            | 14 J K L M N<br>16                     |
|                              | 18 20                                  |
|                              | 22                                     |
|                              | 26                                     |
| -                            | 28                                     |
|                              | 36                                     |
|                              | 72                                     |

| 12 J | 13<br>K | 14<br>L | 15<br>M | N   | 5<br>O | 」フォントサイズ<br>が変わりまし<br>た。 | ¥<br> |
|------|---------|---------|---------|-----|--------|--------------------------|-------|
|      |         |         |         | 作成日 | :&[[   | ヨ付」                      |       |
|      |         |         |         |     |        |                          |       |

| ਜ਼ 5× ਟੇ× ∓                 | 📑 <mark>5</mark> フォントの色の 👻 をクリック |
|-----------------------------|----------------------------------|
| ファイル <u>ホーム</u> 挿入 ページレイアウト | 数式 データ 校閲 表 します。                 |
| ☆ 満 游ゴシック ・                 | 20 · A A = = = ※ · ab 標準 配条件付    |
|                             |                                  |
| クリップボード 15 フォント             |                                  |
| A65 ▼ : × ✓ fx 重日           | テーマの色                            |
|                             |                                  |
|                             |                                  |
|                             |                                  |
|                             | 標準の色                             |
|                             |                                  |
|                             | その他の色(M)                         |
|                             | T F PX C                         |
|                             |                                  |
|                             |                                  |

- 82 -

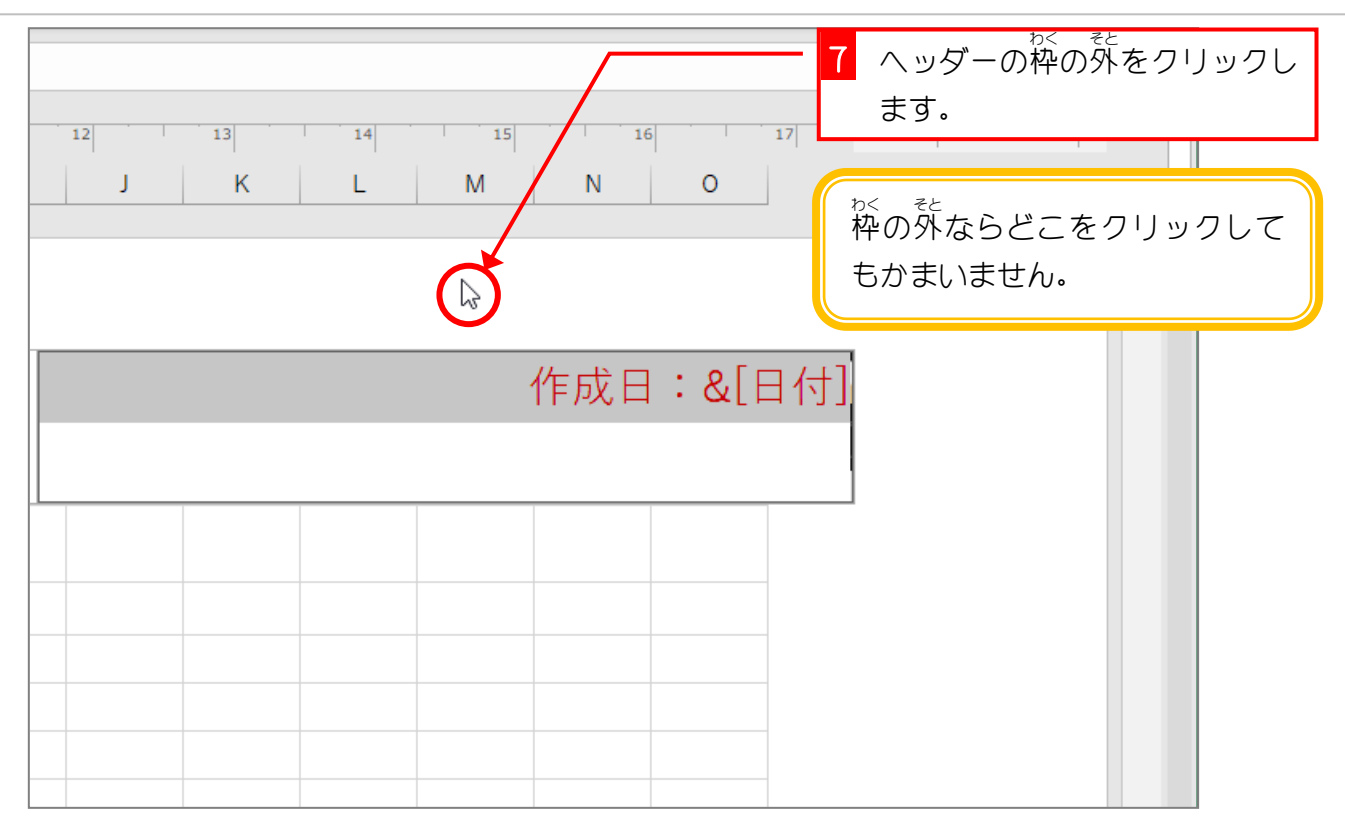

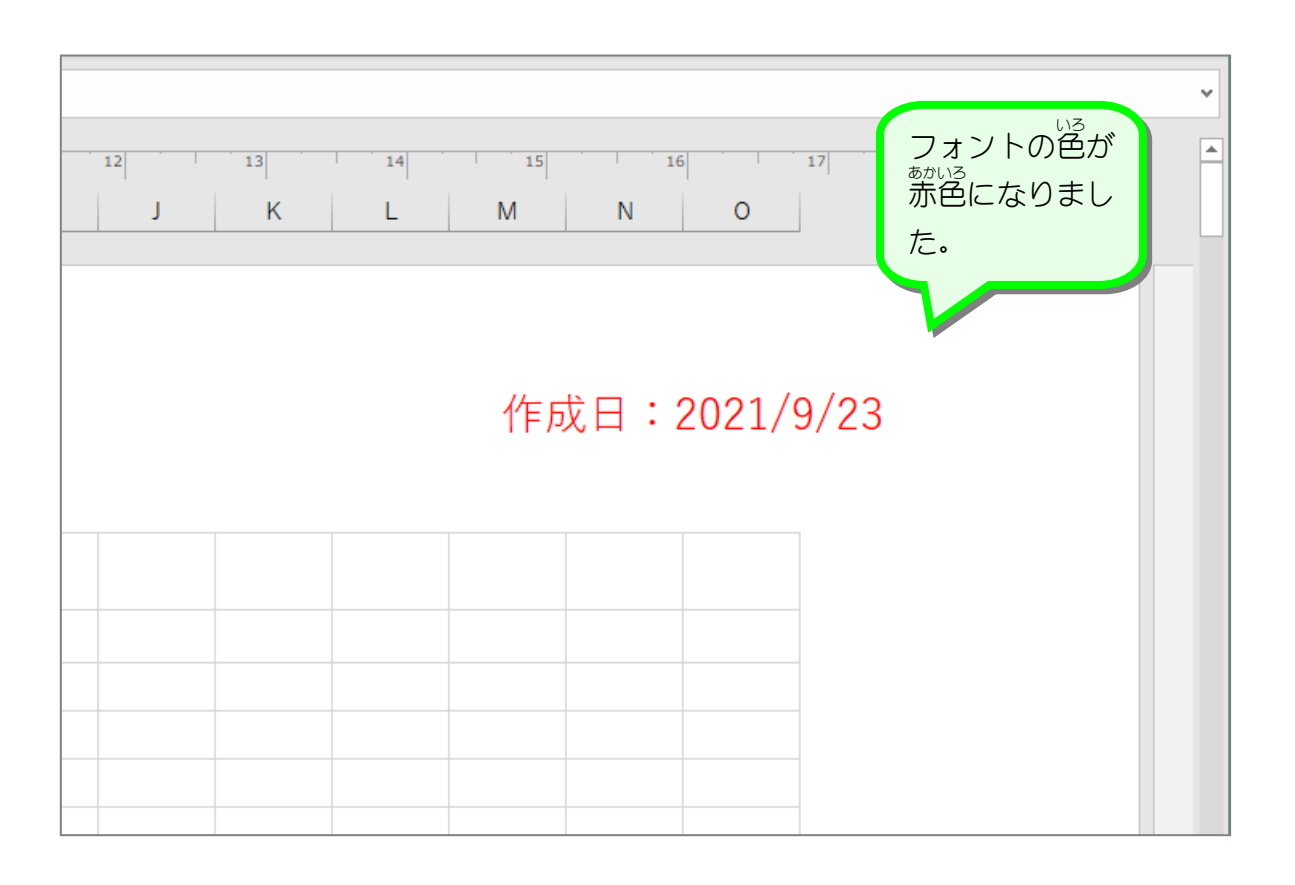